# Cara Pre Book Kartu Debit Young Nyala Edisi Disney

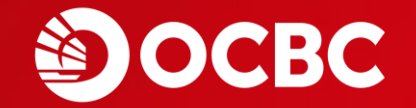

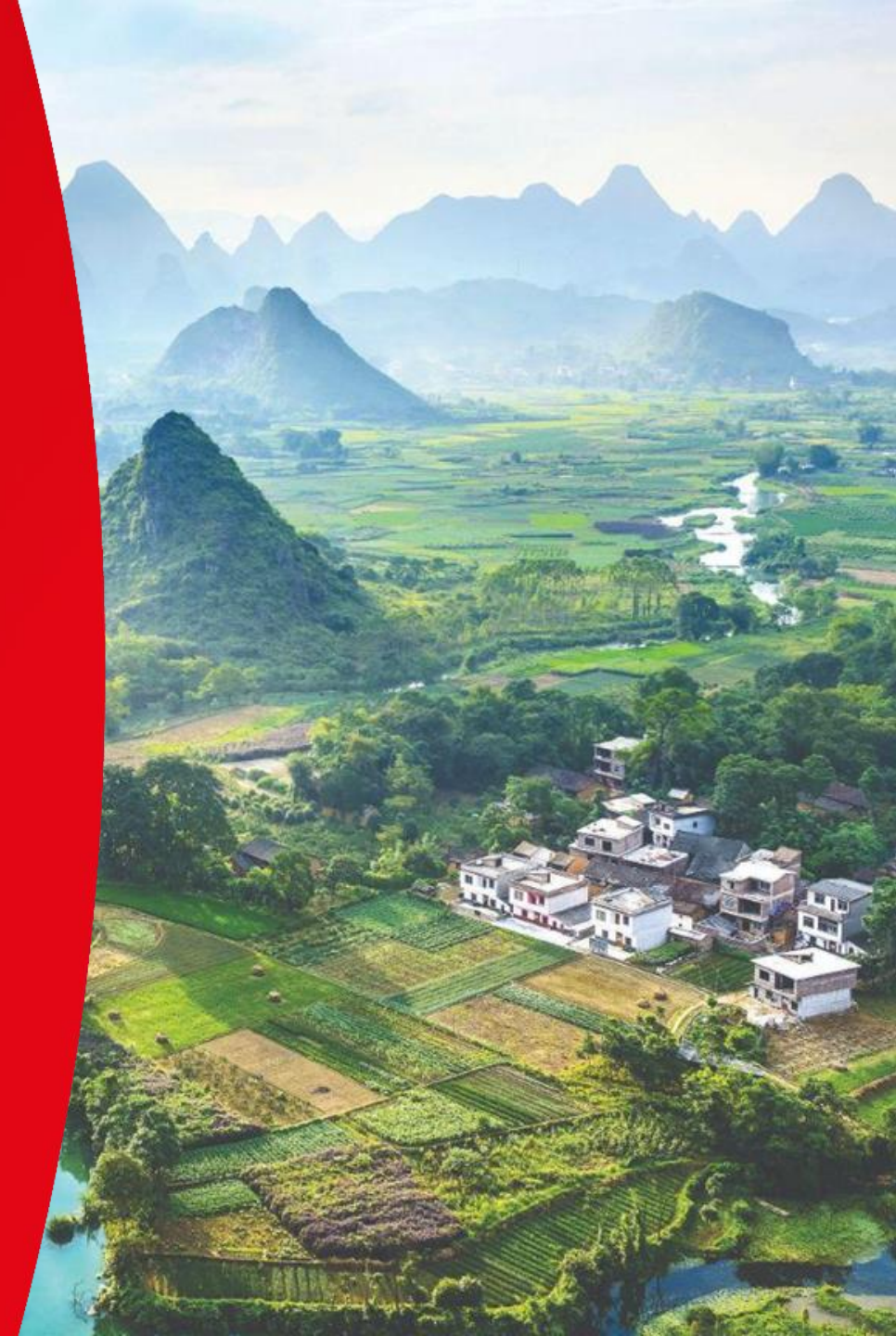

#### Download & Registrasi OCBC mobile

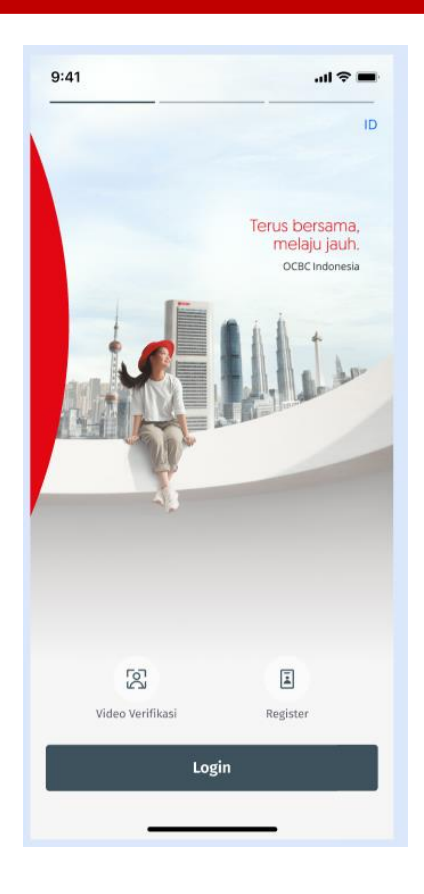

#### Pilih Produk & Ajukan Produk "Nyala"

#### Produk Simpanan Individu

Silakan pilih produk yang sesuai dengan kebutuhanmu di sini

## Tabungan Tabungan Berjangka Nyala Nyala Bisnis Solusi finansial untuk tumbuhkan uangmu dan jadi #rinanciallyfit? Solusi financial untuk mulai bisnis dan siap #BeraniNaikLevel Ajukan Ajukan

OCBC

<

Kantor Pusat OCBC Tower JL Prof. Dr. Satrio Kav. 25 Jakarta 12940, Indonesia Tel : 62-21 25533888 Fax : 62-21 57944000, www.ocbc.id

PT. Bank OCBC NISP, Tbk berizin dan diawasi oleh Otoritas Jasa Keuangan serta merupakan peserta penjaminan Lembaga Penjamin Simpanan.

#### Masukan kode Promo NYALA1JT

9:41

۲

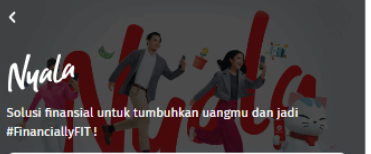

Transaksi Sehari-Hari Bebas biaya transfer BI Fast tanpa batas & bebas biaya transaksi hingga 90x per bulan.

Investasi Investasi emas mulai IDR 10 Ribu & Pilihan produk investasi lainnya: Reksadana, Obligasi & Fitur Life Goals untuk capai tujuan finansial lebih mudah.

NYALA Global Debit & NYALA Kartu Kredit 1 rekening, 12 mata uang. Gunakan Global Debit untuk transaksi di luar negeri bebas konversi. Pakai NYALA Kartu Kredit, belanja online cashback hingga 8%.

Tambah Promo/Referral

Solusi finansial untuk tumbuhkan uangmu dan jadi #FinanciallyFIT!

>

Nikmati manfaat bertingkat sesuai dengan level NYALA kamu:

BASIC Min. Saldo Gabungan Rp 1 Juta Gratis transaksi hingga 15x per bulan

FIT Min. Saldo Gabungan Rp 10 Juta Gratis transaksi hingga 30x per bulan

PRO Min. Saldo Gabungan Rp 25 Juta Gratis transaksi hingga 60x per bulan

MASTER Min. Saldo Gabungan Rp 50 Juta Gratis transaksi hingga 90x per bulan

Dan beragam manfaat CHECK. CHOOSE. CUAN. lainnya!

#### Promo/Referral Masukkan atau pilih kode promo/referral yang sudah kamu dapatkan

.dl 😤

C

#### NYALA1JT

Rekomendasi buat kamu

HOYOVERSEGLOBALDEBIT Dapotkani kartlır debit gjobal dengan desaini karakter favarcitmiz dari Hoyoappi

Bertahin hungga 8 April 2022

#### MENYALABANYAKCUAN

bapatkan cashback hingga 1 jiita, minimal penempatan dana 100 juta Beciata hinega 10 april 2021

ONXSHOPEE

Dapatkan cashbact, hingga 1 juta, minimal penempatan dana 100 juta Destata hingga 1 Mei 2023

Lihat semua

Pakai

|                                                                | 9:41                                                                                                    | ali 🗢 🔳                | 9:41                                                                                                    | al 🗢 🔳    | 9:41                | 's III'¢ ■ |
|----------------------------------------------------------------|----------------------------------------------------------------------------------------------------|------------------------|----------------------------------------------------------------------------------------------------|-----------|---------------------|------------|
| Senang Bertemu Denganmu<br>(aan rekening ini mudah dan cepat!  | × Pe                                                                                                    | engajuan Nyala         | 🗙 Pengajuan Nyala                                                                                            |           | × Pengaju           | an Nyala   |
| E-KTP<br>sukkan NIK E-KTP kamu<br>a Kamu                       | Verifikasi Nomor Ponsel<br>Kami sudah mengirim OTP (One Time<br>Passcode) ke nomor ponsel kamu : **** ****<br>0988 |                        | Verifikasi Email<br>Kami sudah mengirim Kode Verifikasi ke<br>alamat email kamu :<br>korneliuspito@gmail.com |           | Ambil Foto E-KTP-mu |            |
| sukkan nama lengkap kamu sesuai E-KTP<br>gat Lahir<br>/MM/YYYY |                                                                                                    |                        |                                                                                                    |           |                     |            |
| Kelamin<br>Pria OWanita O                                      | Kirim Ulang Kode Verifikasi (30)                                                                                   |                        | Kirim Ulang Kode Verifikasi (30)                                                                             |           | Pastikan:           |            |
| or Ponsel Kamu                                                 | Submit                                                                                                    |                        | Submit                                                                                                    |           | Cahaya cukup        |            |
| Ibu Kandung Kamu<br>Ikkan nama ibu kandung                     | 1                                                                                                    | 2 3<br>ABC DEF         | 1 2                                                                                                    | 3<br>Def  | Tidak ada pant      | ulan       |
|                                                                | <u>4</u><br>6Н1                                                                                                    | 5 6<br>JKL MNO         | 4 5<br>JKL                                                                                                   | 6<br>MNO  | 📻 Informasi terba   | 3ca        |
| Saya Siap                                                      | 7<br>PORS                                                                                                    | 8 9<br><sup>wxyz</sup> | 7 8<br>Pors Tuv                                                                                              | 9<br>wxyz |                     |            |
|                                                                |                                                                                                    | 0 <×1                  | 0                                                                                                    | ×         |                     |            |

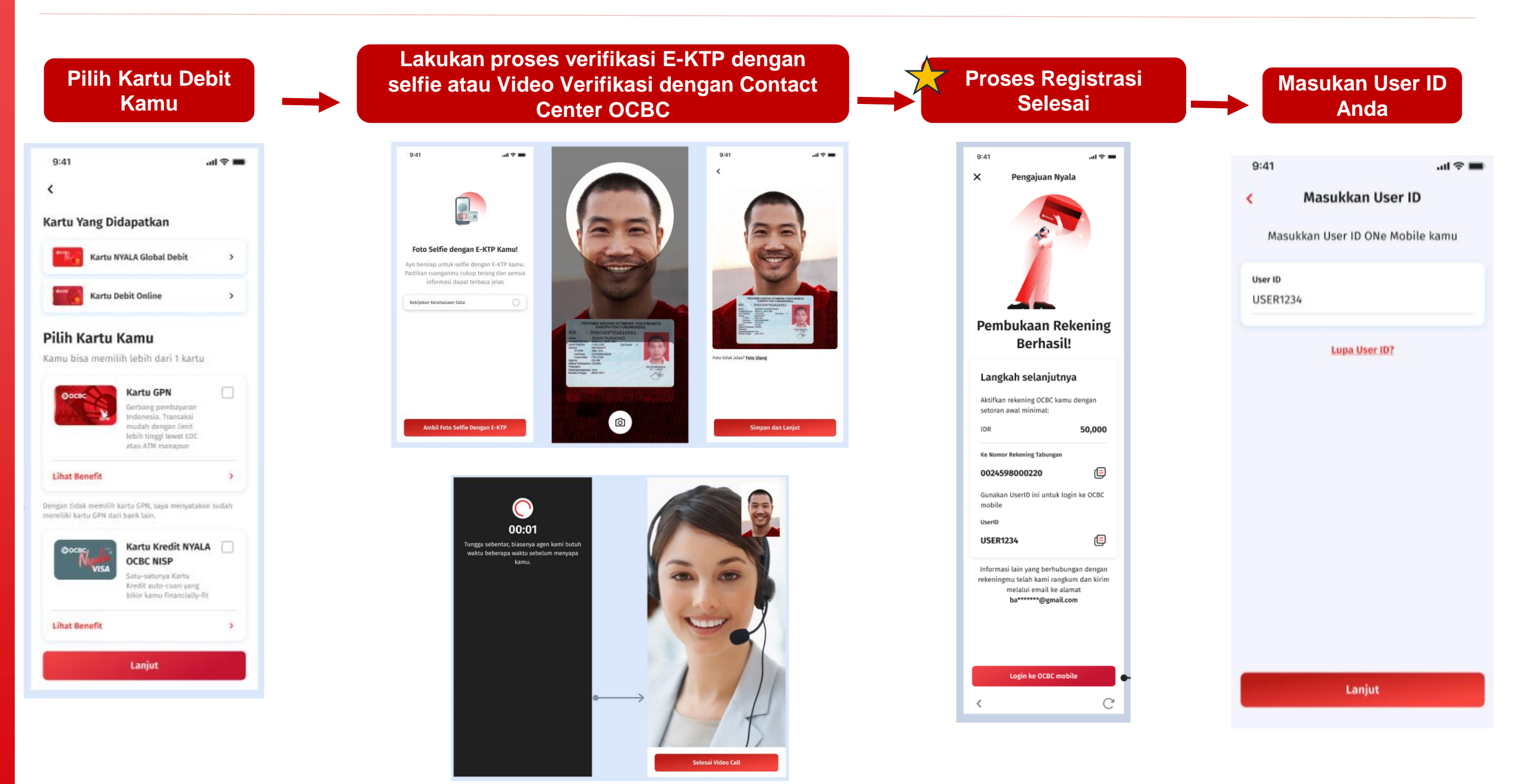

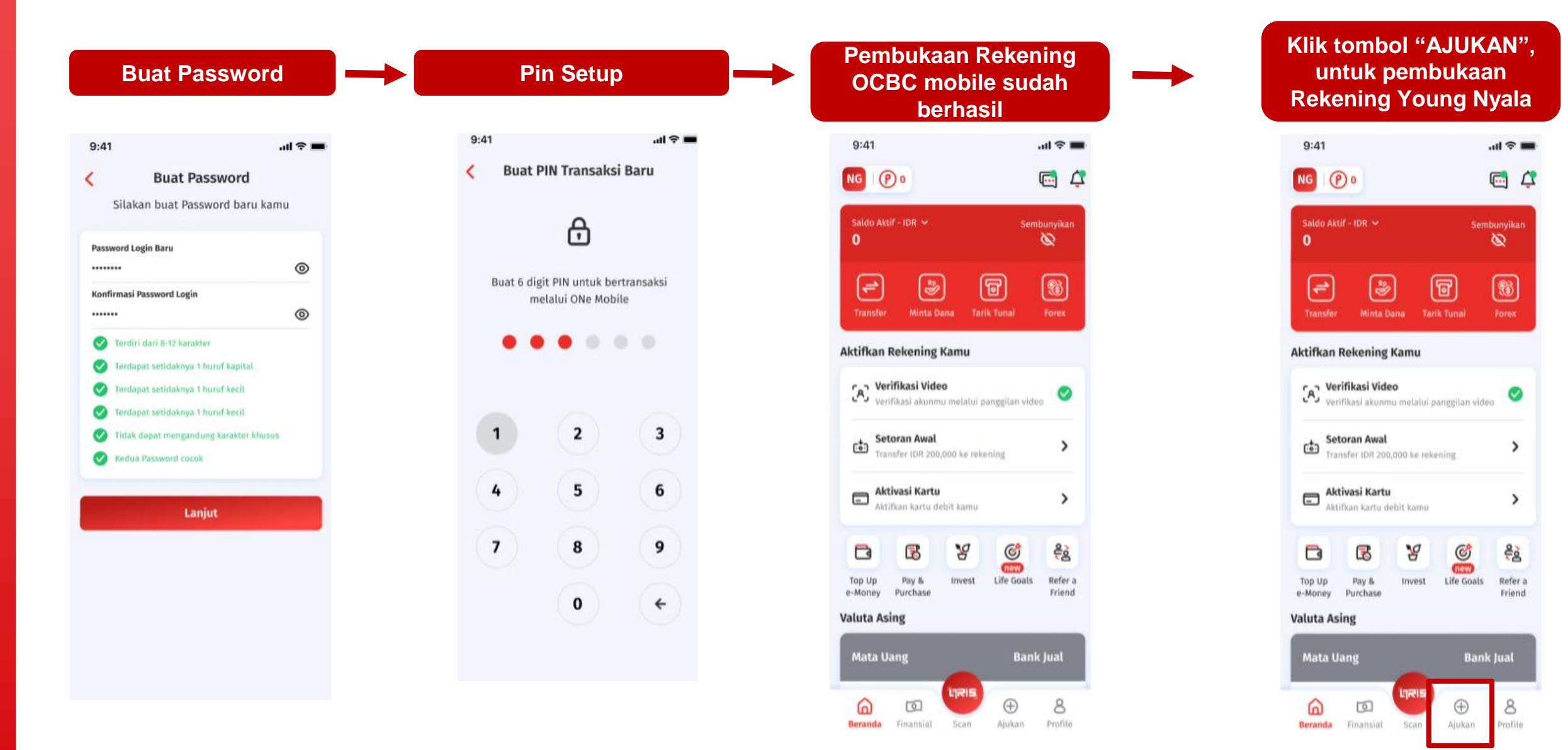

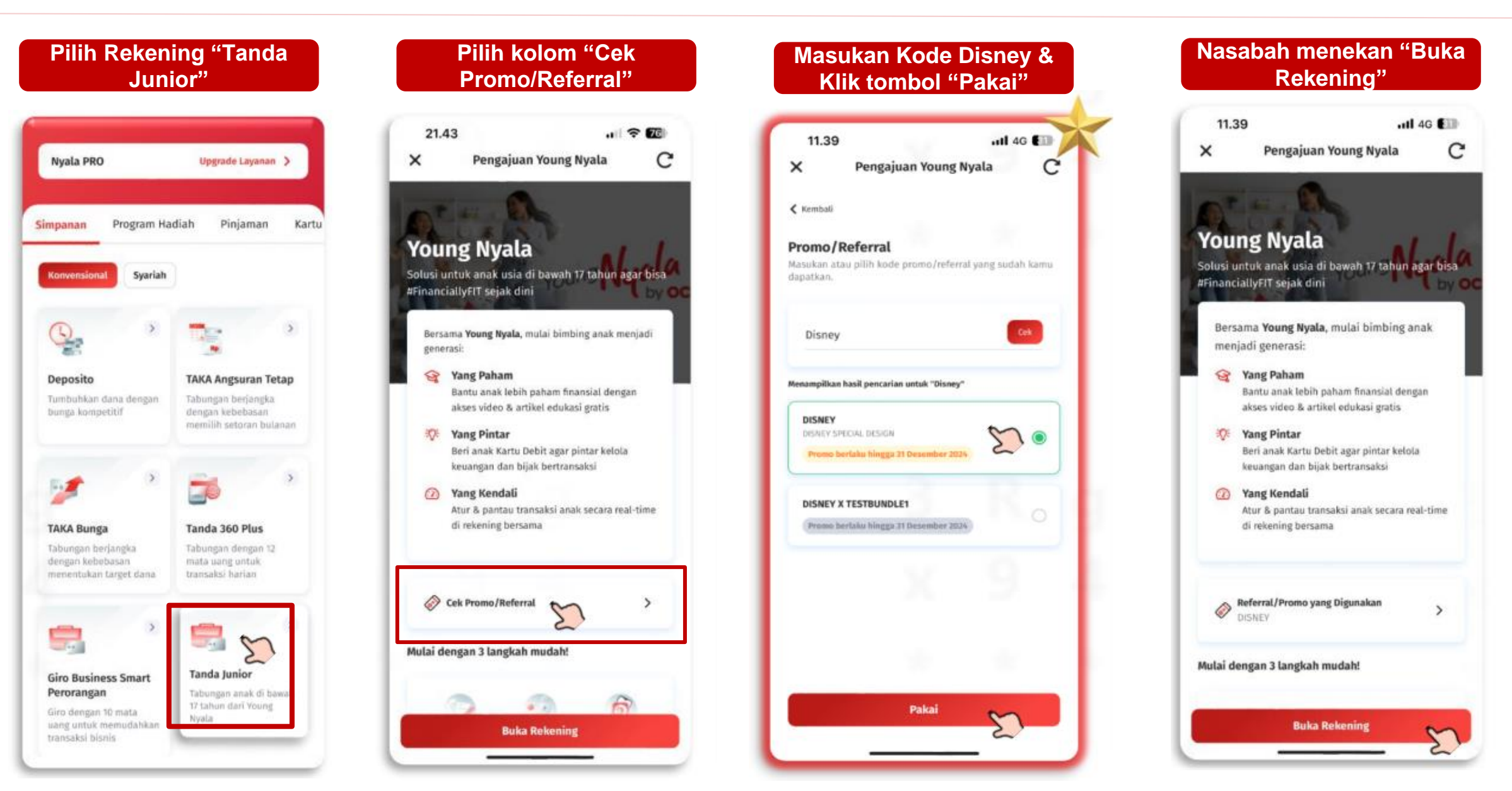

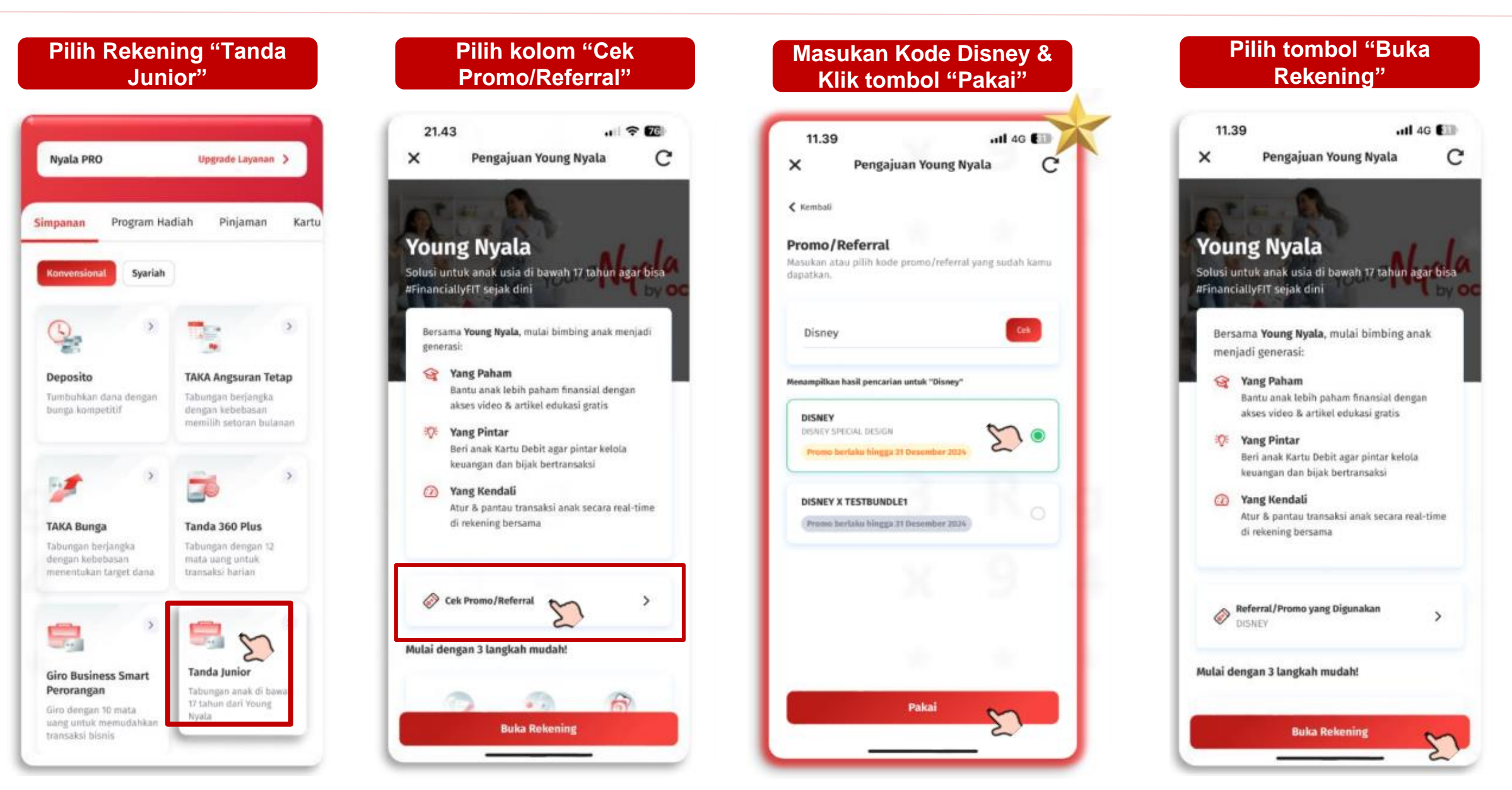

Pop Up message berisi tahap pengajuan akan muncul dan klik tombol "Mulai"

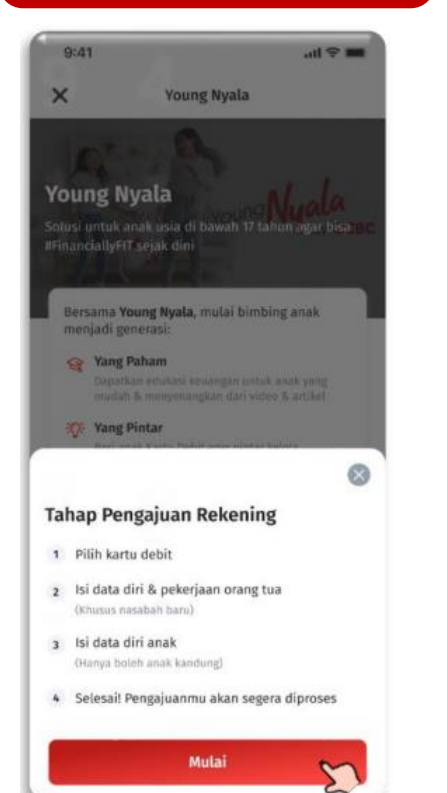

Opsi pilihan kartu Disney akan muncul & dapat dipilih oleh Nasabah

Casetual

Cosain Terma OCBC

Case Cat OCBC

Case Cat OCBC

Case Cat OCBC

Case Cat OCBC

Case Cat OCBC

Case Cat OCBC

Case Cat OCBC

Case Cat OCBC

Case Cat OCBC

Case Cat OCBC

Case Cat OCBC

Case Cat OCBC

Case Cat OCBC

Case Cat OCBC

Case Cat OCBC

Case Cat OCBC

Case Cat OCBC

Case Cat OCBC

Case Cat OCBC

Case Cat OCBC

Case Cat OCBC

Case Cat OCBC

Case Cat OCBC

Case Cat OCBC

Case Cat OCBC

Case Cat OCBC

Case Cat OCBC

Case Cat OCBC

Case Cat OCBC

Case Cat OCBC

Case Cat OCBC

Case Cat OCBC

Case Cat OCBC

Case Cat OCBC

Case Cat OCBC

Case Cat OCBC

Case Cat OCBC

Case Cat OCBC

Case Cat OCBC

Case Cat OCBC

Case Cat OCBC

Case Cat OCBC

Case Cat OCBC

Case Cat OC

OCBC Debit Disney

main standber Wappen Birs

OCBC Debit Disney Frozen Purple

Insen Katakhir Pitzen Ungo

3

5

Frozen Blue

Lihut Desain

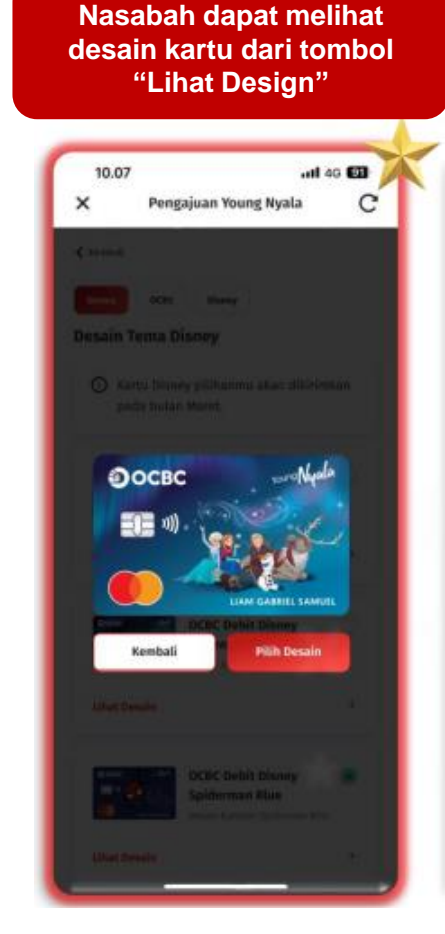

Nasabah selanjutnya dapat memilih alamat pengiriman kartu Disney

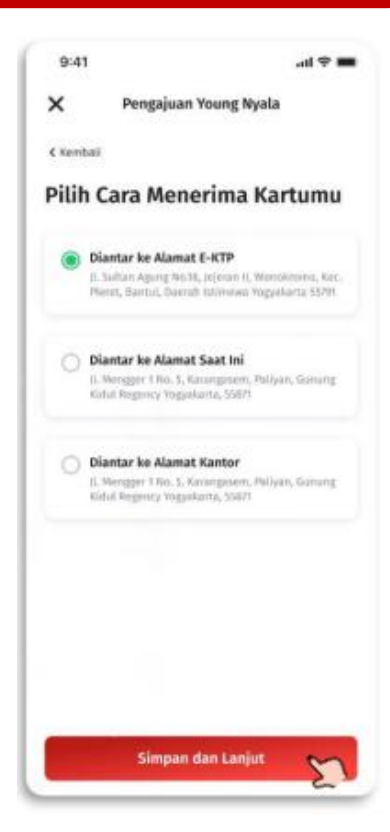

Nasabah memasukan latar belakang pembukaan produk & klik tombol "simpan dan lanjut"

|   | 9:41                    | ail 🗢 🔳 |
|---|-------------------------|---------|
|   | × Pengajuan Young Nyala |         |
|   | Kembali                 |         |
|   | Mengapa Kamu Membul     | ka      |
|   | Rekening Ini?           |         |
| I | Tujuan Membuka Rekening |         |
|   |                         | ~       |
|   | Sumber Dana<br>Pilih    | ~       |
|   |                         | -       |
| I |                         |         |
|   |                         |         |
|   |                         |         |
|   |                         |         |
|   |                         |         |
|   |                         |         |
|   |                         |         |
|   | Elemente das facilitat  |         |
|   | Simpan dan Lanjut       | 57      |

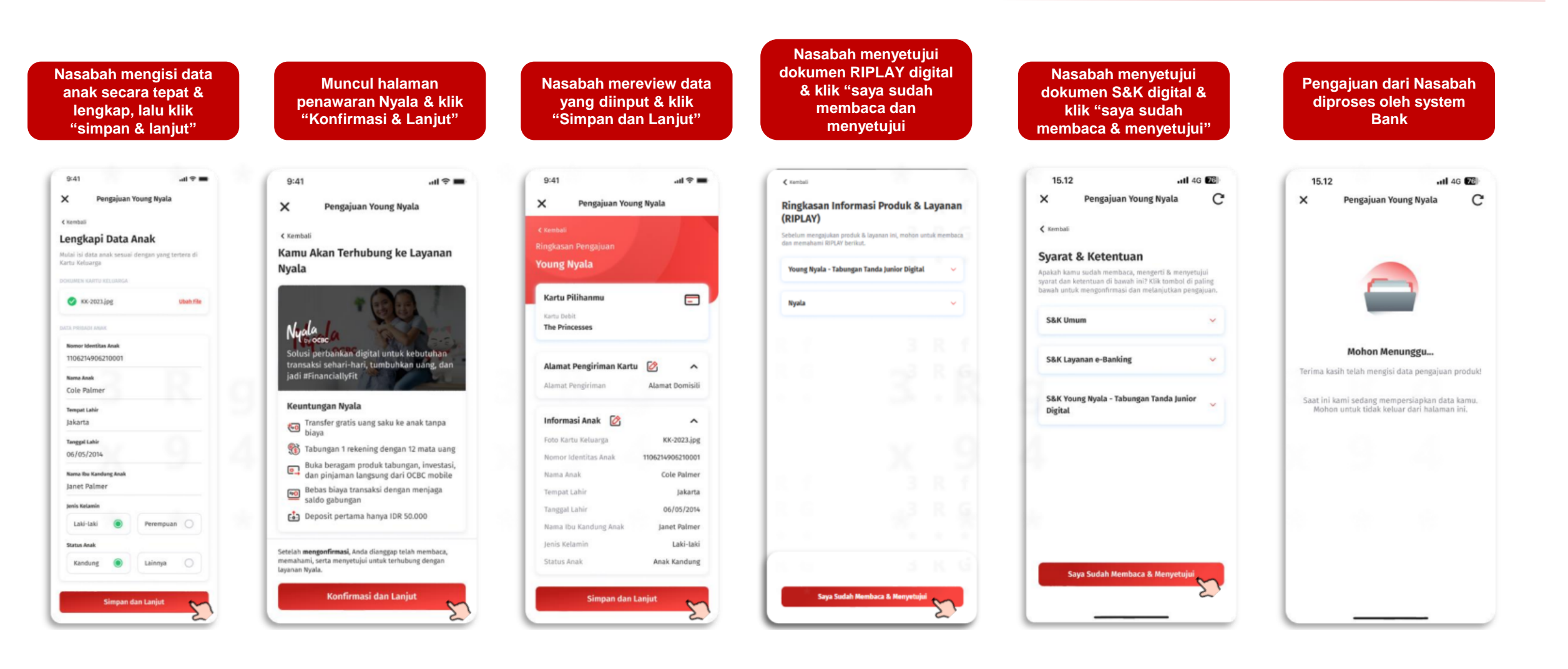

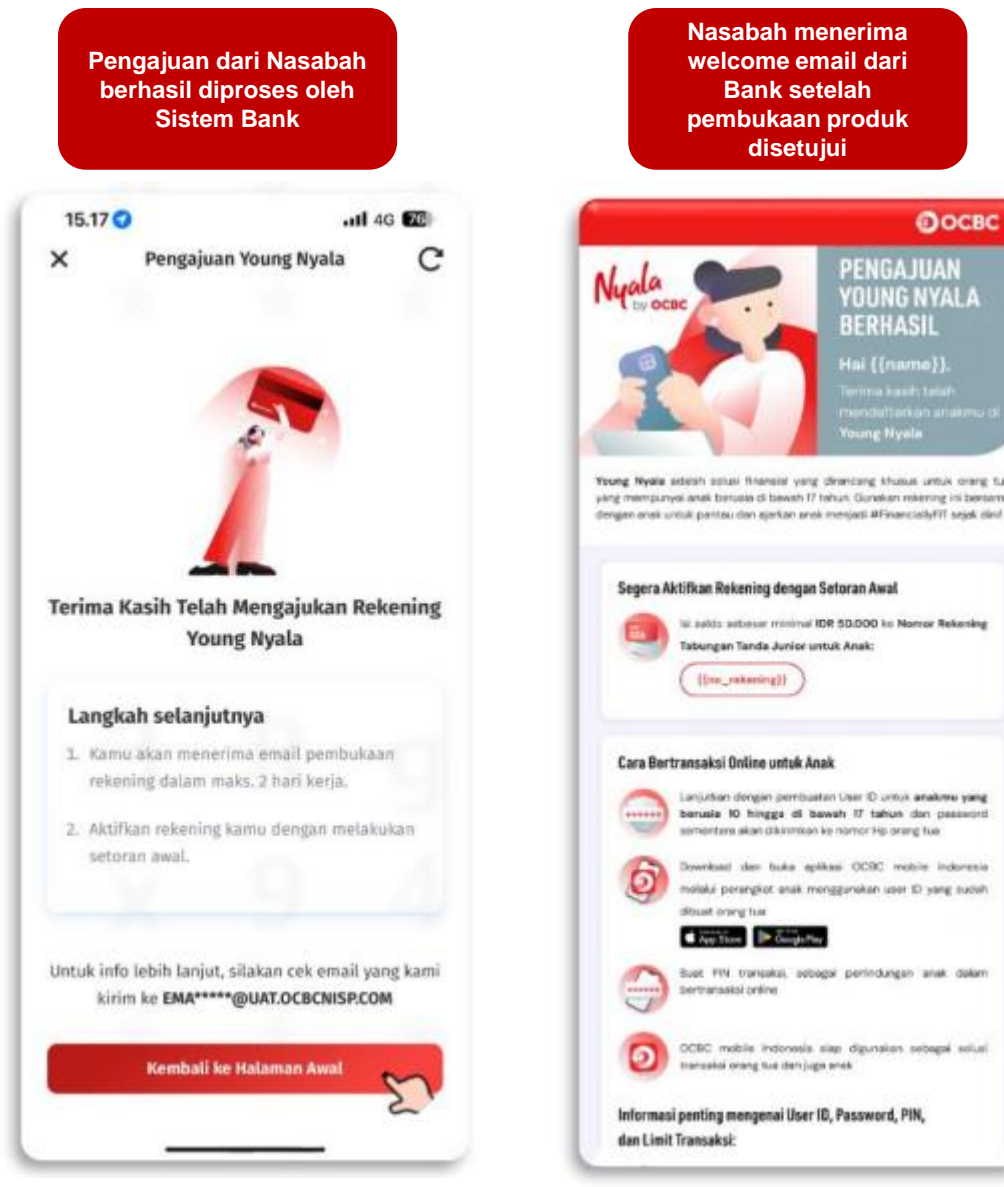

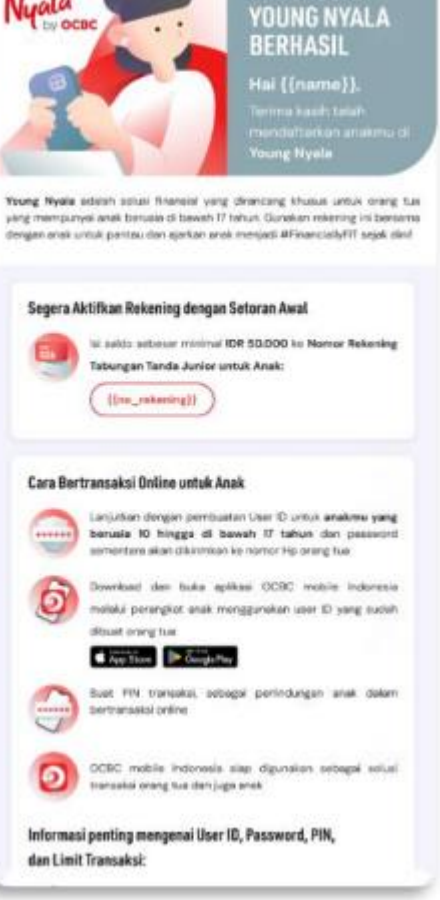